## **USER MANUAL**

#### **Motorcycle Screen**

The information in this manual is subject to change without notice.

### Warning

To protect the driving safety of yourself and other road users, and to avoid breaking the traffic law in your respective country; please DO NOT operate the screen or watch videos while driving.

# CONTENT

| Features                         | . 5 |
|----------------------------------|-----|
| What's in the box                | . 5 |
| Specification                    | . 6 |
| Initial Settings Before You Use  | . 7 |
| How to use wireless CarPlay      | . 9 |
| How to use wireless Android Auto | 10  |

### Features

- Wireless CarPlay for iPhone
- · Wireless Android Auto for Android smartphone

#### What's in the box

- Screen unit \*1
- Power cable \*1
- Sun visor \*1
- Installation kits \*1

### Specifications

| Screen Size         | 5 inch (854*480)             |
|---------------------|------------------------------|
| Material            | IPS Capacitive Touchscreen   |
| Waterproof          | IP65                         |
| Wireless Connection | Wi-Fi 5 GHz<br>Bluetooth 5.0 |
| Power Input         | 12~24V                       |
| Working Temp        | -10~60 °C                    |

#### Initial Settings Before You Use

Phone audio settings

#### Go to Settings > phone audio > ON/OFF.

When wearing Bluetooth headphones, please connect your phone to the Bluetooth headphones and enable this option. When using wireless CarPlay/Android Auto, all audio, including music playback, calls, navigation, voice assistant, etc., will be transmitted to the Bluetooth headphones.

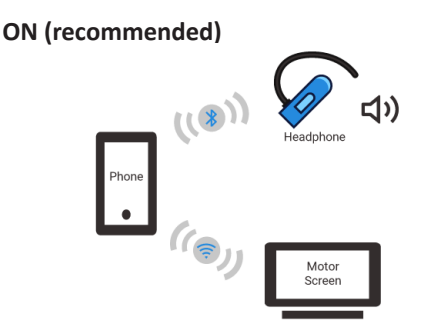

If you want all audio from wireless CarPlay/Android Auto, including music playback, calls, navigation, voice assistant, etc., to be played through the device's speakers, then set this option to "OFF."

OFF

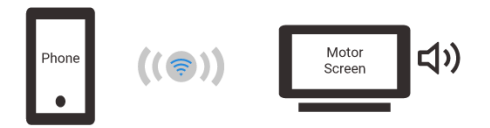

#### How to use wireless CarPlay

(1) Open CarPlay in the homepage, it will show the Bluetooth you should pair

(2) Open Bluetooth on your iPhone and pair the device

(3) Allow all pop-up

(4) The first connection will spend  $30^{\sim}60s$ , wait for a moment and go into CarPlay

#### How to use wireless Android Auto

(1) Open Android Auto in the homepage, it will show the Bluetooth you should pair

(2) Open Bluetooth on your iPhone and pair the device

(3) Allow all pop-up

(4) The first connection will spend 30~60s, wait for a moment and go into CarPlay

With a pleasingly simple design and intuitive user guidance features, the OttoPilot App is made to help you gain a completely new driving experience. Upgrade your device, get help and feedback, device after-sale - all from the convenience of your driving life.

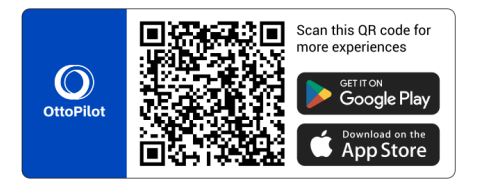